MANUAL DE USUARIO

# VIGIA MÓDULO SIPLAFT

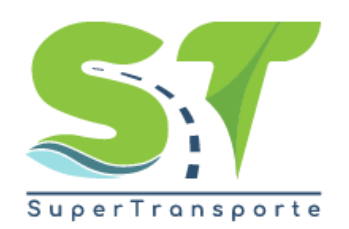

V 5.3.2

14/06/2019

#### Tabla de Contenido

| Intro | oducción                            | 3    |
|-------|-------------------------------------|------|
| Ingi  | eso al sistema.                     | 4    |
| 1.    | Información oficial de cumplimiento | 6    |
| 2.    | Información SIPLAFT                 | . 12 |
| 3.    | Anexos Información Siplaft          | . 15 |
| 4.    | Información Periódica               | . 19 |
| Glo   | sario                               | . 23 |

## Introducción

El formulario del Siplaft (Sistema de Prevención y Control de Lavado de Activos y Financiación del Terrorismo), permite a las empresas respectivas registrar actividades que permiten a la Superintendencia de Transporte controlar el lavado de activos y la Entidad puede realizar la vigilancia y control de dicha información.

El módulo SIPLAFT se habilita por tipo de Vigilado y se activa una vez la Empresa Vigilada cumpla con la entrega de la información subjetiva.

#### Ingreso al sistema

El ingreso a la plataforma se debe hacer a través del portal web de la Superintendencia http://www.supertransporte.gov.co y seleccionar el ícono de "VIGIA" como se indica a continuación:

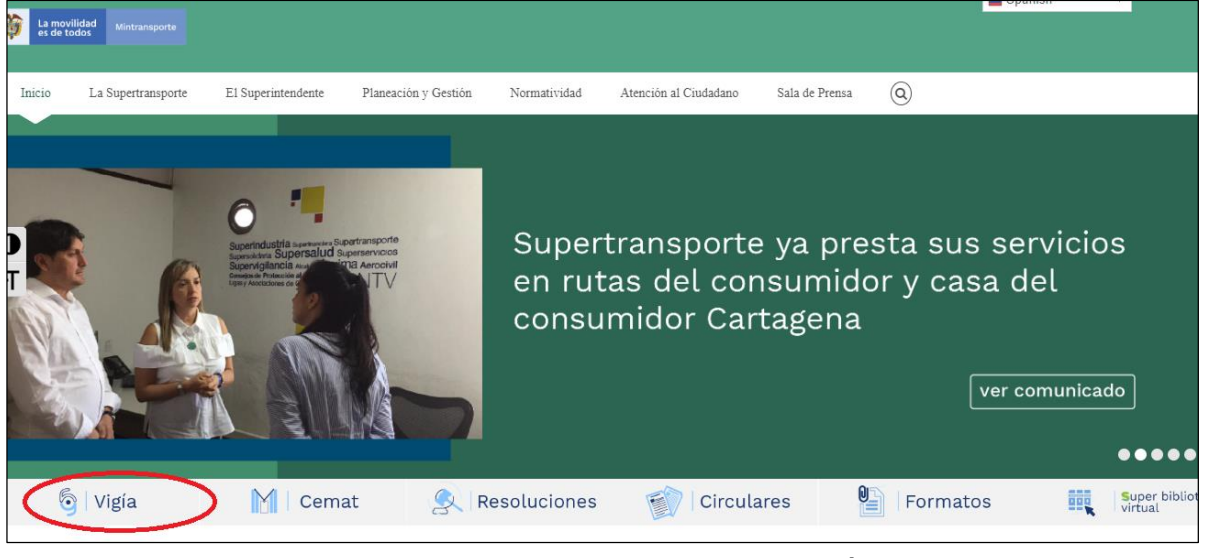

Imagen 1 Enlace a Vigía

Ingrese el usuario y contraseña, el cual fue asignado cuando realizó el proceso de registro mediante el sistema VIGIA.

|                                     | Sistema Nacional de Supervi            | sión al Transporte.                           | Super Transporte |
|-------------------------------------|----------------------------------------|-----------------------------------------------|------------------|
| Peticiones y quejas                 | Registrar solicitud inmoviliza         | aciones Oconsultar solicitud inmovilizaciones |                  |
| Usuario:<br>Contraseña:<br>impresar | ➡ Registrese<br>¿Olvido su contraseña? |                                               |                  |

Imagen 3 Pantalla Ingreso a Vigía

De clic sobre el módulo Registro de Información

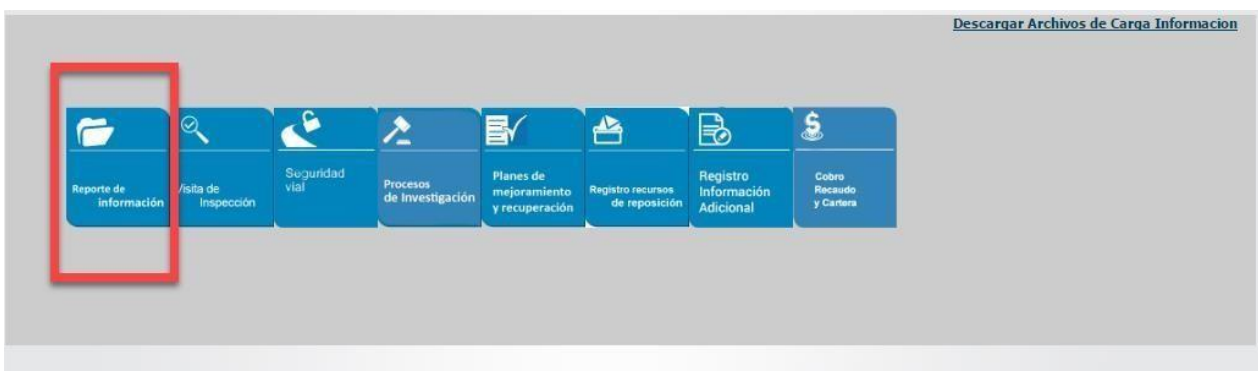

Imagen 4 Opción Registro de Información

# De clic sobre módulo SIPLAFT

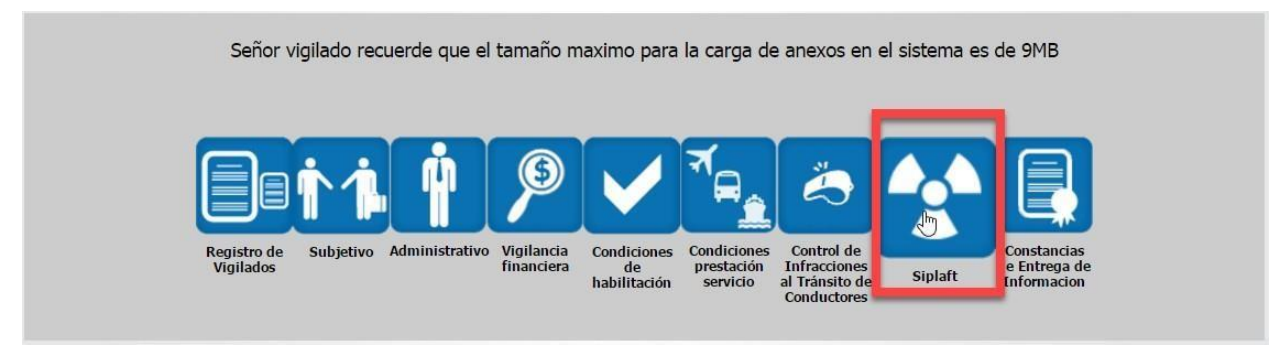

Imagen 5 Opción Modulo de SIPLAFT

Una vez ingrese al módulo, se despliegan cuatro opciones para ser diligenciadas:

- Oficial de cumplimiento
- Información SIPLAFT
- Anexos información SIPLAFT
- Información periódica.

|       | <b>/</b> | Sistema Nacional de Supervisión<br>al Transporte. |                 | Regresar SIPLAFT                                  |
|-------|----------|---------------------------------------------------|-----------------|---------------------------------------------------|
|       | nacion   | * Nro. docume                                     | nto: 900109610  | * Razón social: ALL CARGO TRANSPORTE DE CARGA SAS |
| Regis | tro de f | ormularios "                                      |                 |                                                   |
|       | į        |                                                   | OPCIONES GENERA | ERALES                                            |
|       |          | * <u>Oficial de cumplimiento</u>                  |                 | * Información siplaft                             |
|       |          | * <u>Anexos información siplaft</u>               |                 | * Información Periodica                           |

# Imagen 6 Menú módulo SIPLAFT

# 1. Información oficial de cumplimiento

Esta opción le permite al vigilado registrar, modificar, consultar y/o eliminar la información del oficial de cumplimiento.

De clic sobre el ítem de Oficial de cumplimiento:

| General                      |                              |                                     |
|------------------------------|------------------------------|-------------------------------------|
| ion ci ai                    | * Nro. documento: 8907111015 | * Razón social: PRUEBAS AVG SINPLAF |
| ormularios                   |                              |                                     |
|                              | OPCIONES GEN                 | ERALES                              |
| * Oficial de cumplimiento    |                              | Información siplaft                 |
| * Anexos información siplaft | -                            | Información Periodica               |

Imagen 7 Opción Oficial de cumplimiento

De clic sobre la opción **Adicionar**, donde se desplegará una ventana con el formulario a diligenciar:

| Sistema Nacional de Super<br>al Transporte.                             | visión                             | 00                                | Regresar       | Ð | SIPLAFT     |
|-------------------------------------------------------------------------|------------------------------------|-----------------------------------|----------------|---|-------------|
| sta opción permite registrar, modificar, consultar y/o eliminar la info | rmación del oficial d<br>PRUEBAS A | e cumplimiento.<br>VG SINPLAF / N | IT: 8907111015 |   |             |
| ficial de cumplimiento                                                  |                                    |                                   |                |   |             |
|                                                                         |                                    |                                   |                |   | Adicionar 🛖 |
| Nota: Los campos con * son requeridos.                                  |                                    |                                   |                |   |             |
|                                                                         |                                    |                                   |                |   |             |

Imagen 8 Opción de Adicionar

Se Ingresa al formulario de oficial de Cumplimiento: el formulario se divide en cuatro (4) secciones: Información general, Acta nombramiento, Certificado curso Virtual, Informe de Gestión.

| nformación gen                                         | eral                                                      |                                           |                              |                                                                      |                     |   |
|--------------------------------------------------------|-----------------------------------------------------------|-------------------------------------------|------------------------------|----------------------------------------------------------------------|---------------------|---|
|                                                        | ** Nro identificación:                                    | -                                         |                              | * Tine documentor                                                    | CARNET DIDI OMATICO |   |
|                                                        | * Nombres:                                                |                                           |                              | * Anellidos:                                                         | Canter Direbination |   |
|                                                        | * Nacionalidad:                                           | COLOMBIA                                  | *                            | * Profesión:                                                         |                     |   |
|                                                        | * Nro movil:                                              |                                           |                              | * E-mail:                                                            |                     |   |
|                                                        | * Sexo:                                                   | OFOM                                      |                              | * Cargo desempeñado:                                                 | AUXILIAR DE CARGA   | * |
|                                                        | * Dependencia a la que<br>pertenece:                      |                                           |                              |                                                                      |                     |   |
| Acta nombramie                                         | to:                                                       | *;                                        | Acta nombramien              | ito: O Si O No                                                       |                     |   |
| Acta nombramie<br>Certificado curso                    | to:                                                       | * /<br>Seleccionar archivo                | Acta nombramien<br>Ningŭnado | ito: O Si O No                                                       |                     |   |
| Acta nombramie<br>Certificado curso<br>informe gestión | to:                                                       | * /                                       | Acta nombramien<br>Ningúnado | ito: O Si O No<br>* Fecha certificado :                              |                     |   |
| icta nombramie<br>iertificado curso<br>nforme gestión  | to:<br>virtual<br>Archivo documento:<br>* Informe gestión | * /<br>Seleccionar archivo ]<br>© Si © No | Acta nombramien              | ito: O SI O No<br>* Fecha certificado :<br>Fecha del último informe: |                     |   |
| Acta nombramie<br>Certificado curso<br>Informe gestión | to:                                                       | * /<br>Seleccionar archivo                | Acta nombramien<br>Ningùnado | ito: O SI O No * Fecha certificado : Fecha del último informe:       |                     |   |

Imagen 9 Formulario a diligenciar

A continuación, se detalla la información que se solicita en cada una de las cuatro (4) Secciones:

**Información general**: el sistema verifica e identifica si el oficial se encuentra registrado en el sistema, si es así recupera la información que previamente se haya diligenciado, así como se muestra a continuación

| Por favor, i      |                                                          |                        |    | C    | <u>Regresar</u>                   |                              |
|-------------------|----------------------------------------------------------|------------------------|----|------|-----------------------------------|------------------------------|
|                   | ingrese nuevamente la informació                         | ón para su verificació | n. |      |                                   |                              |
| tro oficial de    | e cumplimiento:                                          |                        |    |      |                                   |                              |
| ormación <u>(</u> | general                                                  |                        |    | _    |                                   |                              |
|                   | * Tipo documento:                                        | CEDULA                 | *  | Este | campo debe ser alfabético.        |                              |
|                   | * Nombres:<br>* Nacionalidad:                            | COLOMBIA               | ¥  |      | * Apellidos:<br>* Profesión:      |                              |
|                   | * Nro movil:                                             |                        |    |      | * E-mail:                         |                              |
|                   | * Sexo:                                                  | ◎ F ◎ M                |    |      | * Cargo desempeñado:              | AUXILIAR DE CARGA            |
|                   | * Dependencia a la que<br>pertenece:                     |                        |    |      |                                   |                              |
| -istan afisial    | de sourcellantes                                         |                        |    |      |                                   |                              |
| Informació        | n general                                                |                        |    |      |                                   |                              |
|                   | * Tipo documento:                                        | CEDULA                 | Ŧ  |      | ** Nro. identificación:           | 52447872                     |
|                   |                                                          | ANGELA                 |    |      | * Apellidos:                      | VELEZ                        |
|                   | * Nombres:                                               |                        |    |      | * Profesión:                      |                              |
|                   | * Nombres:<br>* Nacionalidad:                            | COLOMBIA               | Ŧ  |      |                                   |                              |
|                   | * Nombres:<br>* Nacionalidad:<br>* Nro movil:            | COLOMBIA               | •  |      | * E-mail:                         | angelica.vizcaino@quipux.con |
|                   | * Nombres:<br>* Nacionalidad:<br>* Nro movil:<br>* Sexo: |                        | T  |      | * E-mail:<br>* Cargo desempeñado: | angelica.vizcaino@quipux.con |

Imagen 10 Información General

Luego debe terminar de diligenciar la información faltante del Registro del oficial de cumplimiento.

**Acta Nombramiento:** Tendrá la potestad de confirmación si diligencia la información de Acta de nombramiento del oficial de cumplimiento (SI/NO).

Acta nombramiento:

\* Acta nombramiento: O Si O No

Imagen 11 Área de acta nombramiento

Al confirmar el registro se le desplegara los ítems a diligenciar:

|                                                   | * Acta nombramiento:                  | 🖲 Si 🔘 No          |                               |
|---------------------------------------------------|---------------------------------------|--------------------|-------------------------------|
| Nro acta:                                         | · · · · · · · · · · · · · · · · · · · | Fecha acta:        |                               |
| Fecha de terminación                              |                                       | Fecha documento:   |                               |
| Archivo acta:                                     | Seleccionar archivo Ningúnado         |                    |                               |
| * Documento de<br>aceptación del<br>nombramiento: | 💿 Si 🔘 No                             | Archivo documento: | Seleccionar archivo Ningúnado |

Imagen 12 Formulario de Acta Nombramiento

El sistema le permitirá confirmar la obligación de enviar el documento de aceptación del nombramiento.

**Área Certificado de curso virtual**: Debe cargar el anexo del Certificado de curso y registrar la fecha

| – Certificado curso virtual<br>Archivo documento: | Seleccionar archivo PRUEBAS.pdf | * Fecha certificado : | 04/01/2017 |  |
|---------------------------------------------------|---------------------------------|-----------------------|------------|--|
|                                                   |                                 |                       |            |  |

Imagen 13 Área Certificado de Curso Virtual

El sistema validará el tamaño de cargue del anexo del Certificado:

|               |                                             | X                                                                        |  |
|---------------|---------------------------------------------|--------------------------------------------------------------------------|--|
|               | * Nombres:                                  | AN cemat2:/013 dice:                                                     |  |
|               | * Nacionalidad:                             | CC El archivo Archivo UIAF pesa mas de 9 MB por eso no puede ser cargado |  |
|               | * Nro movil:                                | 32 caino@quipux.con                                                      |  |
|               | * Sexo:                                     | Aceptar                                                                  |  |
|               | * Dependencia a la que<br>pertenece:        | operativo                                                                |  |
| ta nombram    | iento:                                      |                                                                          |  |
|               |                                             | * Acta nombramiento: 🛛 Si 🖲 No                                           |  |
| rtificado cur | so virtual de la UIAF                       |                                                                          |  |
|               | Archivo documento:                          | Salaccionar archivo CEMIC odf Facha cartificado : 20/03/2017             |  |
|               | Arcinyo documento.                          |                                                                          |  |
|               |                                             |                                                                          |  |
| forme gestió  | n                                           |                                                                          |  |
|               | * Informe gestión                           | Si 🖲 No Fecha del último informe:                                        |  |
|               | Fecha radicado:                             |                                                                          |  |
|               | * Padicado comunicado                       |                                                                          |  |
|               | designación del oficial de<br>cumplimiento: | Si 🖲 No Nro radicado:                                                    |  |
|               |                                             |                                                                          |  |
|               |                                             | Guardar Cancelar                                                         |  |
| los campo     | s con * son requeridos                      |                                                                          |  |
| Los campo     | s con ** son de doble digitació             | in.                                                                      |  |
| Los cumpo.    |                                             |                                                                          |  |

Imagen 14 Validación tamaño carga anexo

**Área Informe Gestión**: Tendrá la potestad de confirmación si diligencia la información de Informe gestión (SI/NO) y el Radicado comunicado designación del oficial de cumplimiento (SI/NO):

| * Informe gestión                                                                       | 🖲 Si 🔘 No               | Fecha del último informe: | 04/01/2017 |  |
|-----------------------------------------------------------------------------------------|-------------------------|---------------------------|------------|--|
| Fecha radicado:<br>* Radicado comunicado<br>designación del oficial de<br>cumplimiento: | 06/01/2017<br>● Si ◎ No | Nro radicado:             | 12233 I    |  |
|                                                                                         |                         | Guardar Cancelar          |            |  |
| ita: Los campos con * son requeridos.                                                   | in .                    |                           |            |  |

Imagen 15 Área Informe de Gestión

Des pues de diligenciar el formulario Oficial de cumplimiento, el sistema realiza la validación de la información.

Al terminar de realizar las validaciones el sistema lo regresa al menú del área de oficial de cumplimiento visualizando mensaje exitoso del registro, debe dejar un oficial principal y activo:

| La infor | macion del orici    | ai de cumplimie              | nto na sido registrada exil   | osamente               |                       |                              |                                                  |                                           |
|----------|---------------------|------------------------------|-------------------------------|------------------------|-----------------------|------------------------------|--------------------------------------------------|-------------------------------------------|
|          |                     |                              |                               |                        |                       |                              |                                                  |                                           |
| ción per | mite registrar, m   | odificar, consultar          | r y/o eliminar la información | del oficial de cumpl   | imiento.              |                              |                                                  |                                           |
|          |                     |                              |                               | PRUEBA PS              | / NIT: 890568964      | 156                          |                                                  |                                           |
| de cum   |                     |                              |                               |                        |                       |                              |                                                  |                                           |
| an round | plimiento           |                              |                               |                        |                       |                              |                                                  |                                           |
| SE CUIT  | alimiento           |                              |                               |                        |                       |                              | Adiciona                                         | ar 🔶 Eliminar 🗙                           |
|          | Nombres             | Apellidos                    | Nro. documento                | * Principal            | * Activo              | * Fecha inicio               | Adiciona<br>* Fecha de terminación               | ar <mark>+ Eliminar x</mark><br>Opciones  |
|          | Nombres<br>FEDERICO | <b>Apellidos</b><br>GONZALEZ | Nro. documento<br>46523566    | * Principal<br>Si O No | * Activo<br>Si O No   | * Fecha inicio               | Adiciona<br>* Fecha de terminación<br>15/03/2017 | ar 🔶 <u>Eliminar</u> 🗙<br>Opciones<br>🔍 🥜 |
| 0        | Nombres<br>FEDERICO | <b>Apellidos</b><br>GONZALEZ | Nro. documento<br>46523566    | * Principal<br>Si O No | * Activo<br>● Si ○ No | * Fecha inicio<br>15/03/2017 | Adiciona<br>* Fecha de terminación<br>15/03/2017 | ar 🔶 Eliminar<br>Opciones<br>ସ୍ 🥜         |

Imagen 17 Registrar Oficial Principal Activo

Finalmente, para este y todos los registros de oficial de cumplimiento, se les podrá visualizar o editar los datos de registro con los botones "Detalle" (Ventana con lupa) y "Editar" (Lápiz) que aparecen a la derecha de cada registro:

| -a millor | mación del ofici  | ial de cumplimier   | nto ha sido registrada exi  | tosamente              |                  |                |                        |                |
|-----------|-------------------|---------------------|-----------------------------|------------------------|------------------|----------------|------------------------|----------------|
|           |                   |                     |                             |                        |                  |                |                        |                |
| ción per  | mite registrar, m | odificar, consultar | y/o eliminar la informaciór | n del oficial de cumpl | imiento.         |                |                        |                |
|           |                   |                     |                             | PRUEBA PS              | / NIT: 890568964 | 56             |                        |                |
| de cum    | olimiento ———     |                     |                             |                        |                  |                |                        |                |
|           |                   |                     |                             |                        |                  |                | Adiciona               | t 🕂 Eliminar 🗙 |
|           | Nombres           | Apellidos           | Nro. documento              | * Principal            | * Activo         | * Fecha inicio | * Fecha de terminación | Opciones       |
|           |                   | GONZALEZ            | 46523566                    | 🖲 si 🔘 No              | ● Si ○ No        | 15/03/2017     | 15/03/2017             | 크 🥒            |
|           | FEDERICO          |                     |                             |                        |                  |                |                        | 1.0            |
|           | FEDERICO          |                     |                             |                        |                  |                |                        |                |

Imagen 18 Opciones Editar y Consultar

En la opción de "Detalle" el sistema despliega el formulario con la información registrada anteriormente, sin poder realizar cambios.

En la opción "Editar" el sistema despliega el formulario con la información registrada anteriormente, en el cual no se permitirá modificar el tipo documento ni el número de documento, dentro de las áreas del formulario se podrá modificar los demás registros y se le permitirá actualizar la cargar del anexo cuando lo requiere.

Una vez Guardada la información correctamente, el sistema regresara al menú principal y mostrará chequeado el Ítem **Oficial Cumplimiento**.

| Sistema Nacional de Supervisión<br>al Transporte. | I CORREGARE                         |
|---------------------------------------------------|-------------------------------------|
| - Información General                             | 056896456 * Razón social: PRUEBA PS |
| Registro de formularios                           | OPCIONES GENERALES                  |
| Oficial de cumplimiento                           | Información siplaft                 |
| * <u>Anexos información siplaft</u>               | Información Periodica               |

Imagen 19 Checklist de entrega de información de "Oficial de cumplimiento"

# 2. Información SIPLAFT

Esta opción permite consultar o generar una nueva entrada de información de SIPLAFT. Debe dar clic sobre el ítem de Información siplaft:

| - Infor | mación   | General                             |                   |            |         |                                |             |           |
|---------|----------|-------------------------------------|-------------------|------------|---------|--------------------------------|-------------|-----------|
|         |          |                                     | * Nro. documento: | 8907111015 |         | * Razón social:                | PRUEBAS AVG | S SINPLAF |
| - Regi  | tro de f | formularios                         |                   | OPCIONES ( | GENERAL | ES                             |             |           |
|         | 1        | * Oficial de cumplimiento           |                   |            |         | * <u>Información siplaft</u>   |             |           |
|         |          | * <u>Anexos información siplaft</u> |                   |            |         | * <u>Información Periodica</u> |             |           |

Imagen 20 Opción Información Siplaft

Se desplegará una ventana con el siguiente formulario para diligenciar:

| iformación siplaft-                                                                                                    |                 |                             |               |         |
|----------------------------------------------------------------------------------------------------|-----------------|-----------------------------|---------------|---------|
|                                                                                                    | * Razón social: | 8907111015 - PRUEBAS AVG SI | NPLAF         |         |
|                                                                                                    |                 | Documento SIPLAFT           |               |         |
| Acta de máximo órgano social que<br>contenga la aprobación de las<br>políticas diseñas para<br>implementación del SIPLAFT:     | Fecha acta:     | Nro acta:                   | * Observa     | ción    |
| Acta del Máximo órgano social<br>que contenga la actualización de<br>las políticas vigentes SIPLAFT:                           | Fecha acta:     | Nro acta:                   | * Observa     | iión    |
| Acta, plan estrategico o<br>documento descriptivo de las<br>políticas SIPLAFT aprobadas:                                       | Fecha:          |                             | * Observa     | ión     |
| Manual de procesos vigentes<br>para la aplicación de las políticas SIPLAFT:                                                    | Fecha:          |                             | * Observa     | sión 🧷  |
| Documento de comunicación de<br>las políticas y procedimientos<br>SIPLAFT a empleados, socios,<br>directivos, administradores: | Fecha:          |                             | * Observa     | ión 📃 📈 |
| Constancia de capacitación anual SIPLAFT a todos los empleados:                                                                |                 |                             | * Observa     | ión 🧷   |
|                                                                                                    |                 | Otros                       |               |         |
| Documento que<br>contenga los riesgos<br>LA/FT-PADM:                                                                           | Fecha acta:     |                             | * Observación |         |
| Acta máximo órgano<br>social de presentación<br>de los informes de<br>Oficial de cumplimiento:                                 | Fecha acta:     |                             | * Observación |         |
| Acta máximo órgano<br>social de presentación<br>de los informes de<br>Revisor fiscal:                                          | Fecha acta:     |                             | * Observación |         |

Imagen 21 Formulario diligenciar Información Siplaft

En el formulario debe confirmar la entrega de la Documentación SIPLAFT, al confirmar los aspectos de la información Siplaft, debe registrar la fecha acta y Nro. acta.

El campo "Observación" será obligatorio para ingresar observaciones donde le permitirán registrar 500 caracteres.

Al terminar el diligenciamiento del formulario, de clic sobre el botón Guardar

|                                                                                                    | * Razón soci      | al: 8907111015 - PRUEBAS | AVG SINPLAF   |            |         |   |
|----------------------------------------------------------------------------------------------------|-------------------|--------------------------|---------------|------------|---------|---|
|                                                                                                    |                   | Documento SIPLAFT        |               |            |         |   |
| Acta de máximo órgano social que<br>contenga la aprobación de las<br>políticas diseñas para<br>implementación del SIPLAFT:     | Fecha acta: 04/01 | /2017 Nro acta:          | 12325 * Ob    | oservación | Pruebas | 7 |
| Acta del Máximo órgano social que<br>contenga la actualización de las<br>políticas vigentes SIPLAFT:                           | Fecha acta: 04/01 | /2017 Nro acta:          | * Ob          | oservación | Pruebas | 7 |
| Acta, plan estrategico o documento<br>descriptivo de las políticas<br>SIPLAFT aprobadas:                                       | Fecha:            |                          | * Ob          | servación  | Pruebas | 7 |
| Manual de procesos vigentes para<br>la aplicación de las políticas<br>SIPLAFT:                                                 | Fecha:            |                          | * Ob          | servación  | Pruebas | , |
| Documento de comunicación de las<br>políticas y procedimientos SIPLAFT<br>a empleados, socios, directivos,<br>administradores: | Fecha:            |                          | * Ob          | oservación | Pruebas | 2 |
| Constancia de capacitación anual<br>SIPLAFT a todos los empleados:                                                             |                   |                          | * Ob          | oservación | pruebas | 7 |
|                                                                                                    |                   | Otros                    |               |            |         |   |
| Documento que contenga<br>los riesgos LA/FT-PADM:                                                                              | Fecha acta:       |                          | * Observación |            |         |   |
| Acta máximo órgano<br>social de presentación de<br>los informes de Oficial de<br>cumplimiento:                                 | Fecha acta:       | 05/01/2017               | * Observación |            |         |   |
| Acta máximo órgano<br>social de presentación de<br>los informes de Revisor<br>fiscal:                                          | Fecha acta:       |                          | * Observación |            |         |   |

Imagen 22 Formulario diligenciado de Información SIPLAFT

Al Guardar, el sistema validará la información y si se encuentra incompleta enviara un mensaje informando que campo(s) se encuentra(n) incorrecto(s). Como se muestra a continuación:

| nformación siplaft                                                                                                    |           |             |             |           |           |               |         |
|----------------------------------------------------------------------------------------------------|-----------|-------------|-------------|-----------|-----------|---------------|---------|
|                                                                                                    |           | Razo        | Decumente i | TDI AET   | G SINPLAF |               |         |
|                                                                                                    |           |             | Documento   | DIPLAFI   |           |               |         |
| Acta de maximo organo social<br>que contenga la aprobación de<br>las políticas diseñas para<br>implementación del SIPLAFT:     | ◉ si ◯ No | Fecha acta: | 04/01/2017  | Nro acta: | 12345     | * Observación | Pruebas |
| Acta del Máximo órgano social<br>que contenga la actualización de<br>las políticas vigentes SIPLAFT:                           | ◉ Si ◯ No | Fecha acta: | 04/01/2017  | Nro acta: |           | * Observación | Pruebas |
| Acta, plan estrategico o<br>documento descriptivo de las<br>políticas SIPLAFT aprobadas:                                       | 🔘 Si 🖲 No | Fecha:      |             |           |           | * Observación | Pruebas |
| Manual de procesos vigentes<br>para la aplicación de las políticas<br>SIPLAFT:                                                 | 🔘 Si 🖲 No | Fecha:      |             |           |           | * Observación | Pruebas |
| Documento de comunicación de<br>las políticas y procedimientos<br>SIPLAFT a empleados, socios,<br>directivos, administradores: | ● Si ◎ No | Fecha:      | 04/01/2017  |           |           | * Observación | Pruebas |
| Constancia de capacitación anual SIPLAFT a todos los empleados:                                                                | 🖲 si 🔘 No |             |             |           |           | * Observación | Pruebas |

Imagen 23 Mensaje de validación de lo información

Una vez Guarda la información correctamente, el sistema regresara al menú principal y mostrará chequeado el Ítem "información siplaft".

| •       | La info  | ormación del informe siplaft ha sido re | gistrada exitosamente |            |                                     |
|---------|----------|-----------------------------------------|-----------------------|------------|-------------------------------------|
| -111011 | nacion   | General                                 | * Nro. documento:     | 8907111015 | * Razón social: PRUEBAS AVG SINPLAF |
| Regis   | tro de f | ormularios —                            |                       | OPCIONE    | ES GENERALES                        |
|         | 1        | * Oficial de cumplimiento               |                       |            | C * Información siplaft             |
|         |          | * <u>Anexos información siplaft</u>     | $\mathbf{k}$          |            | Información Periodica               |

Imagen 24 Checklist de entrega de información de "información siplaft"

El usuario debe seguir con el ítem "Anexos información siplaft", donde se realizara la carga de documentos (aspectos) de siplaft, relacionados y confirmados en el ítem de "Información siplaft".

## 3. Anexos Información Siplaft

Esta opción permite adjuntar los anexos (Documentos de información siplaft).

Debe dar clic sobre el ítem Anexos Información Siplaft,

|          |          |                              | * Nro. documento: | 8907111015   |         | * Razón social:                | PRUEBAS AVG SINPLAF |
|----------|----------|------------------------------|-------------------|--------------|---------|--------------------------------|---------------------|
| Registro | o de fo  | ormularios —                 |                   | OPCIONES G   |         | FS                             |                     |
|          | <b>e</b> | * Oficial de cumplimiento    |                   | 01 0101120 0 | <b></b> | * <u>Información siplaft</u>   |                     |
|          |          | * Anexos información siplaft |                   |              |         | * <u>Información Periodica</u> |                     |
|          |          |                              | [                 | à            |         |                                |                     |

Imagen 25 Opción Anexos Información SIPLAFT

Se desplegará la lista de documentos que se confirmaron con "Si" en el ítem de "Información siplaft", para que sean cargados por el usuario.

| $\vee$        | Sistema Nacional de Supervisión<br>al Transporte.                                                                                                    | <u>isar</u>        | Ð.               | SIP  | LAFT       |           |
|---------------|----------------------------------------------------------------------------------------------------|--------------------|------------------|------|------------|-----------|
| Anexos inforr | mación siplaft                                                                                                    |                    |                  |      | _          |           |
|               | * Razón social: 855244789 - PRUEB                                                                                                    | AS PSAVG           |                  |      |            |           |
| * Aspecto     | Seleccione                                                                                                    |                    |                  | 7    |            |           |
| * * ***       | Seleccione                                                                                                    |                    |                  |      |            |           |
| Archivo a     | ACTA DE MAXIMO ORGANO SOCIAL QUE CONTENGA LA APROBACIÓN DE LAS POLÍTICAS DISEÑAS PAR                                                                                  | A IMPLEMENTACION   | N DEL SIPLAFT:   |      |            |           |
|               | ACTA, PLAN ESTRATEGICO O DOCUMENTO DESCRIPTIVO DE LAS POLÍTICAS SIPLAFT APROBADAS:                                                                                    | S SIFLAT I.        |                  |      | E a la des |           |
|               | MANUAL DE PROCESOS VIGENTES PARA LA APLICACIÓN DE LAS POLÍTICAS SIPLAFT:                                                                                              |                    |                  | irga | Fecha de   | Visualiza |
|               | DOCUMENTO DE COMUNICACION DE LAS POLITICAS Y PROCEDIMIENTOS SIPLAFT A EMPLEADOS, SOCI<br>DOCUMENTO QUE CONTENGA LOS RIESGOS LA/ET-PADM:                               | IOS, DIRECTIVOS, A | ADMINISTRADORES: |      | our guo    |           |
| ACTAL         | ACTA MÁXIMO ÓRGANO SOCIAL DE PRESENTACIÓN DE LOS INFORMES DE OFICIAL DE CUMPLIMIENTO                                                                                  | :                  |                  |      | 06:44      | 1         |
| ACTA DEL N    | ACTA MÁXIMO ÓRGANO SOCIAL DE PRESENTACIÓN DE LOS INFORMES DE REVISOR FISCAL:<br>MAXIMO ORGANO SOCIAL OUE CONTENGA LA ACTUALIZACIÓN DE LAS POLITICAS VIGENTES SIPLAET: | PDF                | ų                |      |            |           |
| ACT           | A PLAN ESTRATEGICO O DOCUMENTO DESCRIPTIVO DE LAS POLÍTICAS SIPLAET APROBADAS:                                                                                        | PDF                | 9                |      |            |           |
| nen           | MANUAL DE DOCESOS VICENTES DADA LA ADUCACIÓN DE LAS DOLÍTICAS SIDIAET.                                                                                                | DDE                | 0                |      |            |           |
|               | MANOAL DE PROCESOS VIGENTES PARA DA APELCACIÓN DE LAS POLITICAS SIPERT.                                                                                               | FDF                | ,                |      |            |           |
| DOCUM         | ENTO DE COMUNICACION DE LAS POLITICAS Y PROCEDIMIENTOS SIPLAFT A EMPLEADOS, SOCIOS,<br>DIRECTIVOS, ADMINISTRADORES:                                                   | PDF                | 9                |      |            |           |
|               | DOCUMENTO OUE CONTENGA LOS RIESGOS LA/FT-PADM:                                                                                                    | PDF                | 9                |      |            |           |
| ACTA          | MÁXIMO ÓRGANO SOCIAL DE PRESENTACIÓN DE LOS INFORMES DE OFICIAL DE CUMPLIMIENTO:                                                                                      | PDF                | 9                |      |            |           |
| ۵             | CTA MÁXIMO ÓRGANO SOCIAL DE PRESENTACIÓN DE LOS INFORMES DE REVISOR FISCAL:                                                                                           | PDF                | 9                |      |            |           |
|               |                                                                                                    | 1.51               | 2                |      |            |           |
|               |                                                                                                    |                    |                  |      |            |           |

Nota: Los campos con \* son requeridos

Imagen 26 Formulario de cargue de documentos de información de SIPLAFT

El usuario seleccionará cada aspecto; en la parte inferior se muestra en que formato se debe realizar el cargue, luego en la opción de "seleccionar archivo" se desplegara la ventana donde el usuario ubicara el archivo para ser cargado al sistema.

| ASPECTO ACTA DE MÁXIMO ÓRGANO SOCIAL QUE CONTENGA LA APROBACIÓN DE LAS POLÍTICAS DISEÑAS PAR<br>Archivo acta: Seleccionar archivo Ningún archivo seleccionado Guardar | A IMPLEMENTA | CIÓN DEL SIPLAFT: 🔻                  |                    |            |
|----------------------------------------------------------------------------------------------------|--------------|--------------------------------------|--------------------|------------|
| Nombre Anexo                                                                                                    | Formato      | Tamaño máximo carga<br>archivo en MB | Fecha de<br>cargue | Visualizar |
| ACTA DE MÁXIMO ÓRGANO SOCIAL QUE CONTENGA LA APROBACIÓN DE LAS POLÍTICAS DISEÑAS PARA                                                                                 | PDF          | 9                                    | 14/03/2017         | -          |
| ACTA DEL MÁXIMO ÓRGANO SOCIAL QUE CONTENGA LA ACTUALIZACIÓN DE LAS POLÍTICAS VIGENTES SIPLAET                                                                         | PDF          | 9                                    | 00.44              |            |
| ACTA, PLAN ESTRATEGICO O DOCUMENTO DESCRIPTIVO DE LAS POLÍTICAS SIPLAET APROBADAS:                                                                                    | PDF          | 9                                    |                    |            |
| MANUAL DE PROCESOS VIGENTES PARA LA APLICACIÓN DE LAS POLÍTICAS SIPLAFT:                                                                                              | PDF          | 9                                    |                    |            |
| DOCUMENTO DE COMUNICACIÓN DE LAS POLÍTICAS Y PROCEDIMIENTOS SIPLAFT A EMPLEADOS, SOCIOS,<br>DIRECTIVOS, ADMINISTRADORES:                                              | PDF          | 9                                    |                    |            |
| DOCUMENTO QUE CONTENGA LOS RIESGOS LA/FT-PADM:                                                                                                    | PDF          | 9                                    |                    |            |
| ACTA MÁXIMO ÓRGANO SOCIAL DE PRESENTACIÓN DE LOS INFORMES DE OFICIAL DE CUMPLIMIENTO:                                                                                 | PDF          | 9                                    |                    |            |
| ACTA MÁXIMO ÓRGANO SOCIAL DE PRESENTACIÓN DE LOS INFORMES DE REVISOR FISCAL:                                                                                          | PDF          | 9                                    |                    |            |
| Menú Principal                                                                                                    |              |                                      |                    |            |
| n Los campos con * son requeridos.                                                                                                    |              |                                      |                    |            |

Imagen 27 Opción de cargue del anexo

EL usuario se debe dirigir a la opción "Guardar", luego de ser cargado por el sistema, en la parte inferior se mostrará el resultado del cargue donde le visualizara la fecha de cargue, información del tamaño máximo de cargue y la opción de visualización del documento

| - Anexos información siplaft                                                                                             |             |                                      |                     |           |
|----------------------------------------------------------------------------------------------------|-------------|--------------------------------------|---------------------|-----------|
| * Razón social: 855244789 - PRUEBA                                                                                       | S PSAVG     |                                      |                     |           |
| * Aspecto ACTA DE MÁXIMO ÓRGANO SOCIAL QUE CONTENGA LA APROBACIÓN DE LAS POLÍTICAS DISEÑAS PA                            | RA IMPLEMEN | ACIÓN DEL SIPLAFT: 🔻                 |                     |           |
| * Archivo acta: Seleccionar archivo Ningún archivo seleccionado Guardar                                                  |             |                                      |                     |           |
| Nombre Anexo                                                                                                    | Formato     | Tamaño máximo carga<br>archivo en MB | Fecha de<br>cargue  | Visualiza |
| ACTA DE MÁXIMO ÓRGANO SOCIAL QUE CONTENGA LA APROBACIÓN DE LAS POLÍTICAS DISEÑAS PARA<br>IMPLEMENTACIÓN DEL SIPLAFT:     | PDF         | 9                                    | 27/03/2017<br>04:35 | -         |
| ACTA DEL MÁXIMO ÓRGANO SOCIAL QUE CONTENGA LA ACTUALIZACIÓN DE LAS POLÍTICAS VIGENTES SIPLAFT:                           | PDF         | 9                                    |                     |           |
| ACTA, PLAN ESTRATEGÍCO O DOCUMENTO DESCRIPTIVO DE LAS POLÍTICAS SIPLAFT APROBADAS:                                       | PDF         | 9                                    |                     |           |
| MANUAL DE PROCESOS VIGENTES PARA LA APLICACIÓN DE LAS POLÍTICAS SIPLAFT:                                                 | PDF         | 9                                    |                     |           |
| DOCUMENTO DE COMUNICACIÓN DE LAS POLÍTICAS Y PROCEDIMIENTOS SIPLAFT A EMPLEADOS, SOCIOS,<br>DIRECTIVOS, ADMINISTRADORES: | PDF         | 9                                    |                     |           |
| DOCUMENTO QUE CONTENGA LOS RIESGOS LA/FT-PADM:                                                                           | PDF         | 9                                    |                     |           |
| ACTA MÁXIMO ÓRGANO SOCIAL DE PRESENTACIÓN DE LOS INFORMES DE OFICIAL DE CUMPLIMIENTO:                                    | PDF         | 9                                    |                     |           |
| ACTA MÁXIMO ÓRGANO SOCIAL DE PRESENTACIÓN DE LOS INFORMES DE REVISOR FISCAL:                                             | PDF         | 9                                    |                     |           |
| Manú Drincipal                                                                                                    |             |                                      |                     |           |

Imagen 22 Resultado del cargue y visualización del anexo

El sistema validará el tamaño del archivo, donde se desplegará una ventana informando que no se puede cargar el archivo si este se encuentra excedido en su tamaño de carga.

| — Anexos informació | ón siplaft           |                                                     | cemat2:7013 dice:<br>No se puede subir el archivo debido<br>Evita que esta página cree cuadro | a que pesa mas o<br>os de diálogo adi | de8MB<br>cionales.                   |                     |           |
|---------------------|----------------------|-----------------------------------------------------|-----------------------------------------------------------------------------------------------|---------------------------------------|--------------------------------------|---------------------|-----------|
| * Aspecto ACT       | TA DE MÁXIMO ÓRGANO  | SOCIAL QUE CONTENGA LA                              |                                                                                               |                                       | Aceptar                              |                     |           |
| * Archivo acta:     | Seleccionar archivo  | SEMISECTION.pdf                                     |                                                                                               |                                       |                                      |                     |           |
| -                   |                      | Nombre Anexo                                        | \$                                                                                            | Formato                               | Tamaño máximo carga<br>archivo en MB | Fecha de<br>cargue  | Visualiza |
| ACTA DE M           | ÁXIMO ÓRGANO SOCIAL  | QUE CONTENGA LA APROBA<br>IMPLEMENTACIÓN DEL SIPL   | ACIÓN DE LAS POLÍTICAS DISEÑAS PARA<br>AFT:                                                   | PDF                                   | 8                                    | 29/03/2017<br>12:45 | Ę         |
| ACTA DEL MÁXII      | MO ÓRGANO SOCIAL QU  | E CONTENGA LA ACTUALIZA                             | ACIÓN DE LAS POLÍTICAS VIGENTES SIPLAFT                                                       | : PDF                                 | 9                                    |                     |           |
| ACTA, PL            | AN ESTRATEGÍCO O DO  | CUMENTO DESCRIPTIVO DE                              | LAS POLÍTICAS SIPLAFT APROBADAS:                                                              | PDF                                   | 9                                    |                     |           |
| M                   | ANUAL DE PROCESOS VI | GENTES PARA LA APLICACIO                            | ÓN DE LAS POLÍTICAS SIPLAFT:                                                                  | PDF                                   | 9                                    |                     |           |
| DOCUMENTO           | DE COMUNICACIÓN DE   | LAS POLÍTICAS Y PROCEDI<br>DIRECTIVOS, ADMINISTRADO | MIENTOS SIPLAFT A EMPLEADOS, SOCIOS,<br>DRES:                                                 | PDF                                   | 9                                    |                     |           |
|                     | CONSTANCIA DE CAPA   | CITACIÓN ANUAL SIPLAFT                              | A TODOS LOS EMPLEADOS:                                                                        | PDF                                   | 9                                    |                     |           |
|                     | DOCUMENTO            | QUE CONTENGA LOS RIESO                              | GOS LA/FT-PADM:                                                                               | PDF                                   | 9                                    |                     |           |
| ACTA MÁXI           | IMO ÓRGANO SOCIAL DE | PRESENTACIÓN DE LOS INF                             | FORMES DE OFICIAL DE CUMPLIMIENTO:                                                            | PDF                                   | 9                                    |                     |           |
| ACTA                | MÁXIMO ÓRGANO SOCI   | AL DE PRESENTACIÓN DE LO                            | DS INFORMES DE REVISOR FISCAL:                                                                | PDF                                   | 5                                    |                     |           |
|                     |                      |                                                     | Menú Principal                                                                                |                                       |                                      |                     |           |

Imagen 29 Validación tamaño de carga de Anexos

**Nota:** Se debe realizar el cargue de todos los aspectos (Anexos) que se visualizan en la lista desplegable, sin esta información no se mostrará chequeado el Ítem de "Anexos información siplaft" y no se podrá realizar la entrega de información.

#### · La información fue almacenada satisfactoriamente.

| * Razón social: 855244789 - PRUEBA                                                                                       | AS PSAVG |                                      |                     |            |
|----------------------------------------------------------------------------------------------------|----------|--------------------------------------|---------------------|------------|
| ASPECTO ACTA MÁXIMO ÓRGANO SOCIAL DE PRESENTACIÓN DE LOS INFORMES DE REVISOR FISCAL:                                     |          | T                                    |                     |            |
| Archivo acta: Seleccionar archivo Ningún archivo seleccionado Guardar                                                    |          |                                      |                     |            |
| Nombre Anexo                                                                                                    | Formato  | Tamaño máximo carga<br>archivo en MB | Fecha de<br>cargue  | Visualizar |
| ACTA DE MÁXIMO ÓRGANO SOCIAL QUE CONTENGA LA APROBACIÓN DE LAS POLÍTICAS DISEÑAS PARA<br>IMPLEMENTACIÓN DEL SIPLAFT:     | PDF      | 9                                    | 27/03/2017<br>04:35 | Ę          |
| CTA DEL MÁXIMO ÓRGANO SOCIAL QUE CONTENGA LA ACTUALIZACIÓN DE LAS POLÍTICAS VIGENTES SIPLAFT:                            | PDF      | 9                                    | 27/03/2017<br>04:59 | -          |
| ACTA, PLAN ESTRATEGÍCO O DOCUMENTO DESCRIPTIVO DE LAS POLÍTICAS SIPLAFT APROBADAS:                                       | PDF      | 9                                    | 27/03/2017<br>04:59 | 1          |
| MANUAL DE PROCESOS VIGENTES PARA LA APLICACIÓN DE LAS POLÍTICAS SIPLAFT:                                                 | PDF 🔓    | 9                                    | 27/03/2017<br>04:59 | -          |
| DOCUMENTO DE COMUNICACIÓN DE LAS POLÍTICAS Y PROCEDIMIENTOS SIPLAFT A EMPLEADOS, SOCIOS,<br>DIRECTIVOS, ADMINISTRADORES: | PDF      | 9                                    | 27/03/2017<br>04:59 | 리          |
| DOCUMENTO QUE CONTENGA LOS RIESGOS LA/FT-PADM:                                                                           | PDF      | 9                                    | 27/03/2017<br>05:00 |            |
| ACTA MÁXIMO ÓRGANO SOCIAL DE PRESENTACIÓN DE LOS INFORMES DE OFICIAL DE CUMPLIMIENTO:                                    | PDF      | 9                                    | 27/03/2017<br>05:00 | 2          |
| ACTA MÁXIMO ÓRGANO SOCIAL DE PRESENTACIÓN DE LOS INFORMES DE REVISOR FISCAL:                                             | PDF      | 9                                    | 27/03/2017<br>05:01 | -          |

Imagen 30 Cargue completo de anexos

Al tener en su totalidad el cargue de los documentos se debe dirigir al Menú Principal, se mostrará chequeado el Ítem de "Anexos información siplaft".

|                                     | upervisión<br>ie.         | egresar SIPLAFT                     |
|-------------------------------------|---------------------------|-------------------------------------|
| nformación General                  | ro. documento: 8907111015 | * Razón social: PRUEBAS AVG SINPLAF |
| egistro de formularios              | OPCIONES GENERA           | LES                                 |
| Oficial de cumplimiento             | 1                         | * Información siplaft               |
| * <u>Anexos información siplaft</u> |                           | * Información Periodica             |
| 3                                   |                           |                                     |

Imagen 31 Checklist de entrega información anexos información siplaft

Por último el usuario se debe dirigir a la Opción "Información periódica".

## 4. Información Periódica

Esta opción permite registrar y consultar las fechas que el vigilado haya entregado cada uno los aspectos al ente UIAF

Debe dar clic sobre el ítem Información Periódica.

| $\sim$     | Sistema Nacional de Supervisió<br>al Transporte. |                                                       |
|------------|--------------------------------------------------|-------------------------------------------------------|
| nformació  | n General                                        | mento: 8907111015 * Razón social: PRUFBAS AVG SINPLAF |
| egistro de | e formularios -                                  |                                                       |
| ۲          | * <u>Oficial de cumplimiento</u>                 | Información siplaft                                   |
| 1          | * Anexos información siplaft                     | Información Periodica                                 |
|            |                                                  | 6                                                     |

Imagen 32 Opción Información Periódica

Se ingresa por ítem de "Información periódica", al ingresar se mostrará el filtro por año

| Sistema Nacional de Supervisión<br>al Transporte.                                                                | Regresar                    | e. | SIPLAFT |
|----------------------------------------------------------------------------------------------------|-----------------------------|----|---------|
| Esta opción permite registrar, modificar, consultar y/o eliminar la información del c<br>- Información Periodica | ficial de cumplimiento.     |    |         |
|                                                                                                    | Año: 2016 🖲 <u>Buscar</u> 🔍 |    |         |
|                                                                                                    |                             |    |         |

Imagen 33 Opción Buscar de información Periódica - año

Debe seleccionar el año y dar clic sobre la opción "Buscar", donde se desplegará el formulario de registro de información, donde se deben registrar las fechas de las entregas de los documentos (aspectos), que ha realizado el usuario a la entidad UIAF por año. Luego el usuario debe dar clic en el botón "**Guardar**"

| ción Periodica                                           | in del oficial de cumplimiento. |               |
|----------------------------------------------------------|---------------------------------|---------------|
|                                                          | Año: 2016 V Buscar 🔍            |               |
|                                                          | 2016                            |               |
| Aspectos                                                 | Fechas                          | Periodo       |
| Informe del Revisor Fiscal sobre SIPLAFT:                | Fecha 1 31/12/2016              | Anual         |
| nforme del Oficial de cumplimiento sobre SIPLAFT:        | Fecha 1 30/06/2016              | Semestral     |
|                                                          | Fecha 2 31/12/2016              |               |
|                                                          | Fecha 1 07/04/2016              |               |
| Parastar POC - Is UTAC                                   | Fecha 2 07/07/2016              | Triparted     |
| Reportes NOS a la OLAR;                                  | Fecha 3 31/10/2016              | i i i nesu ai |
|                                                          | Fecha 4 31/12/2016              |               |
|                                                          | Fecha 1 15/01/2016              |               |
| etas transpersionas multiplas da saras dal año anterios. | Fecha 2 14/04/2016              | Trippetral    |
| tes transacciones multiples de carga der ano antenor :   | Fecha 3 27/07/2016              | i fimesu ai   |
|                                                          |                                 |               |

Imagen 34 Formulario diligencia de Información Periódica

Al guardar la información el sistema realizará las validaciones pertinentes con respecto al registro de las fechas, si la información se encuentra incorrecta el sistema mostrará un mensaje informando la inconsistencia:

Imagen 35 Mensaje exitoso de la información Imagen 35 Mensaje exitoso de la información

Imagen 35 Mensaje exitoso de la información

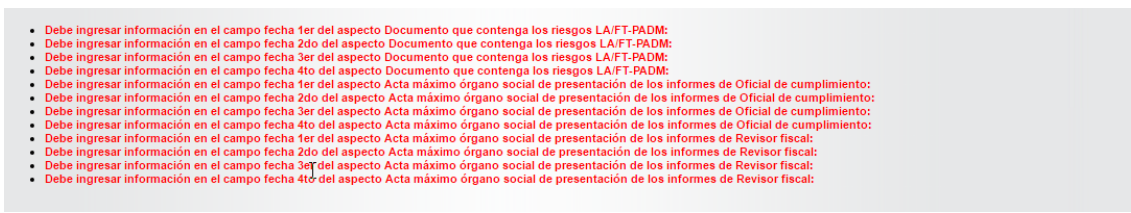

Imagen 35 Mensaje exitoso de la información

Al tener la información correcta el sistema mostrará un mensaje de cargue exitoso.

| Se han registrado satisfactoriamente las           | s fechas periodicas del año 2016                           |  |
|----------------------------------------------------|------------------------------------------------------------|--|
| Esta opción permite registrar, modificar, consulta | r y/o eliminar la información del oficial de cumplimiento. |  |
| – Información Periodica                            |                                                            |  |
|                                                    | Año: 2016 🔻 Buscar 🔍                                       |  |

Imagen 35 Mensaje exitoso de la información

El usuario tendrá la opción de realizar consultas y modificaciones a la información reportada.

|                                                    | 2016               |            |  |
|----------------------------------------------------|--------------------|------------|--|
| Aspectos                                           | Fechas             | Periodo    |  |
| Informe del Revisor Fiscal sobre SIPLAFT:          | Fecha 1 31/12/2016 | Anual      |  |
| Informe del Oficial de cumplimiento sobre SIPLAFT: | Fecha 1 30/06/2016 | Semestral  |  |
|                                                    | Fecha 2 31/12/2016 |            |  |
|                                                    | Fecha 1 07/04/2016 |            |  |
| Reportes ROS a la UIAF:                            | Fecha 2 07/07/2016 | Trimestral |  |
|                                                    | Fecha 3 31/10/2016 |            |  |
|                                                    | Fecha 4 31/12/2016 | Ň          |  |
|                                                    | Fecha 1 15/01/2016 | μ <u>3</u> |  |
| Reportes transacciones multiples de carga del año  | Fecha 2 14/04/2016 | Trimestral |  |
| anterior:                                          | Fecha 3 27/07/2016 | rindedual  |  |
|                                                    | Fecha 4 25/11/2016 |            |  |

Imagen 36 Consulta de la Información periódica

Al terminar con el registro de información el usuario deberá dirigirse a la opción "Regresar", el sistema mostrará chequeado el Ítem "Información periódica". El sistema activara el botón de "Entrega Información", en el cual debe dar click para realizar la entrega de la información.

|         | * Nro. docume                | nto: 8907111015    | * Razón social: PRUEBAS AVG SINPLAF |  |
|---------|------------------------------|--------------------|-------------------------------------|--|
| stro de | formularios                  |                    |                                     |  |
|         |                              | Entregar informaci | ión                                 |  |
|         |                              | OPCIONES GENER     | ALES                                |  |
| 1       | * Oficial de cumplimiento    | 1                  | * Información siplaft               |  |
|         | * Anexos información siplaft | 3                  | * Información Periodica             |  |

# Imagen 37 Activación de la Opción de entrega información

| $\vee$      | Sistema Nacional de Supervisión<br>al Transporte.                                                 |                                     |
|-------------|---------------------------------------------------------------------------------------------------|-------------------------------------|
| • La in     | formación del vigilado ha sido registrada correctamente<br>n General * Nro. documento: 8907111015 | * Razón social: PRUEBAS AVG SINPLAF |
| Registro de | formularlos-OPCION                                                                                | IES GENERALES                       |
| ×.          | • Oficial de cumplimiento                                                                         | ✓ Información siplaft               |
| <u>v</u>    | * Anexos información siplaft                                                                      | Información Periodica               |

Imagen 38 Mensaje de Exitoso de la entrega información de SIPLAFT

## Glosario

**Reporte de transacciones Múltiples de Carga:** Es un documento donde se registra la información suministrada por las transportadoras de vehículos de carga terrestre a la UIAF.

**ROS:** Reporte de Operaciones Sospechosas; las entidades deben reportar a la UIAF en forma inmediata las operaciones que determinen como sospechosas de las sociedades vigiladas.

**SIPLAFT:** Sistema de Prevención y Control de Lavado de Activos y Financiación del Terrorismo.

**UIAF:** Unidad de Información y Analisis Financiero; La UIAF es la entidad del Estado encargada de centralizar, sistematizar y analizar datos relacionados con operaciones de Lavado de Activos.